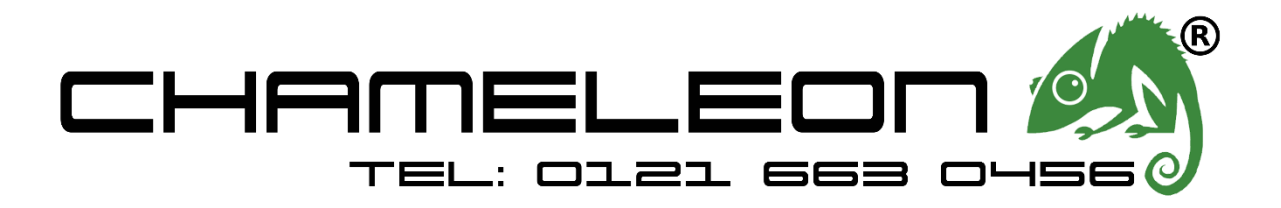

If you have a problem with sending email from our hosting you need change the port being used to send from PORT 25 to 587.

To do this, follow the instruction for Outlook:-

| $\bigotimes$     |                                                                                                    |
|------------------|----------------------------------------------------------------------------------------------------|
| Info             | Account Information                                                                                                    |
| Open & Export    | ian@chameleonwebservices.co.uk                                                                                                    |
| Save As          |                                                                                                    |
| Save Attachments | + Add Account                                                                                                    |
| Print            | Account Settings<br>Account<br>Settings ~ Account Settings for this account or set up more connections.<br>• Get the Outlook app for iPhone, iPad, Android, or Windows 10 Mobile. |
| Office           |                                                                                                    |
| Account          | Add and remove accounts or change                                                                                                    |
| Feedback         | existing connection settings. / emptying Deleted Items and archiving.                                                                                                    |
| Options          | Account Name and Sync Settings Update basic account settings such as account name and folder sync settings.                                                                       |
| Exit             | Server Settings                                                                                                    |
|                  | Update logon information, such as server<br>name, port, and authentication settings.                                                                                              |
|                  | Change Profile                                                                                                    |
|                  | Kestart Microsoft Outlook and choose a different profile.                                                                                                    |
|                  | Image Profiles     cting your Outlook experience.       Add and remove profiles or change existing profile settings.                                                              |
|                  |                                                                                                    |

Account Settings or Manage Profiles.

Account Setting should take you to the correct location for the settings. In newer versions of Outlook you have to go to "Manage Profiles".

| ſ        | Account Settings                                                        |                                                | × |
|----------|-------------------------------------------------------------------------|------------------------------------------------|---|
| t        | Email Accounts<br>You can add or remove an account. You can select an a | account and change its settings.               |   |
| <u>o</u> | Email Data Files RSS Feeds SharePoint Lists Interne                     | et Calendars Published Calendars Address Books |   |
| н        | 🛛 🥁 New 💥 Repair 😭 Change 📀 Set as Defau                                | lit 🗙 Re <u>m</u> ove 👚 🐥                      |   |
|          | Name Typ                                                                | pe ^                                           |   |
|          | ian@chameleonwebservices.co.uk IM.                                      | AP/SMTP (send from this account by default)    | Ш |
|          |                                                                         |                                                | Ш |
|          |                                                                         |                                                | Ш |
| 4        |                                                                         |                                                | Ш |
| er       |                                                                         |                                                | ш |
| n        |                                                                         |                                                |   |
|          |                                                                         | ~~~~~~~~~~~~~~~~~~~~~~~~~~~~~~~~~~~~~~         |   |
| i        | Selected account delivers new messages to the following lo              | ocation:                                       |   |
| d        | ian@chameleonwebservices.co.uk\lnb                                      | ox                                             |   |
|          | in data file C:\Users\ianbe\\Outlook\i                                  | ian@chameleonwebservices.co.uk.ost             |   |
|          |                                                                         |                                                |   |
|          |                                                                         | Close                                          |   |
|          |                                                                         |                                                |   |

| Change Account                                          |                                        | ×                                                                                                    |
|---------------------------------------------------------|----------------------------------------|----------------------------------------------------------------------------------------------------|
| POP and IMAP Account Set<br>Enter the mail server setti | <b>ttings</b><br>ngs for your account. |                                                                                                    |
| User Information                                        |                                        | Test Account Settings                                                                                                    |
| Your Name:                                              | lan Bevis                              | We recommend that you test your account to ensure that                                                                                                    |
| Email Address:                                          | ian@chameleonwebservices               | the entries are conect.                                                                                                    |
| Server Information                                      |                                        | To at A second Cattings                                                                                                    |
| Account Type:                                           | IMAP 🗸                                 | lest Account Settings                                                                                                    |
| Incoming mail server:                                   | mail.chameleonwebservices.             | Automatically test account settings when Next<br>is clicked                                                                                                    |
| Outgoing mail server (SMTP):                            | mail.chameleonwebservices.             |                                                                                                    |
| Logon Information                                       |                                        |                                                                                                    |
| User Name:                                              | ian@chameleonwebservices               |                                                                                                    |
| Password:                                               | *****                                  |                                                                                                    |
|                                                         | emember password                       | $\mathbf{T}_{\mathbf{r}}$ , $\mathbf{r}_{\mathbf{r}}$ , $\mathbf{r}_{\mathbf{r}}$ , $\mathbf{r}_{\mathbf{r}}$ , $\mathbf{r}_{\mathbf{r}}$ , $\mathbf{r}_{\mathbf{r}}$ , $\mathbf{r}_{\mathbf{r}}$ , $\mathbf{r}_{\mathbf{r}}$ , $\mathbf{r}_{\mathbf{r}}$ |
| Require logon using Secur<br>(SPA)                      | re Password Authentication             | More Settings                                                                                                    |
|                                                         |                                        | < Back Next > Cancel Help                                                                                                    |

CLICK on "More Settings" and this will open up the settings related to the mailbox.

Go to the "Advanced TAB"

| e  | r Information Test Account,                                                                        |
|----|----------------------------------------------------------------------------------------------------|
| u  | Internet Email Settings X                                                                          |
| 12 | General Outgoing Server Advanced                                                                   |
| r  | Server Port Numbers                                                                                |
| c  | Incoming server (IMAP): 143 Use Defaults                                                           |
| 2  | Use the following type of encrypted connection: None                                               |
| r  | Outgoing server (SMTP): 25                                                                         |
| g  | Use the following type of encrypted connection: None                                               |
| e  | Server Timeouts                                                                                    |
| s  | Short Long 2 minutes                                                                               |
| l  | Folders                                                                                            |
|    | Root folder path:                                                                                  |
|    | Sent Items                                                                                         |
|    | Do not save copies of sent items                                                                   |
|    | Deleted Items                                                                                      |
|    | Mark items for deletion but do not move them automatically                                         |
|    | Items marked for deletion will be permanently deleted when the<br>items in the mailbox are purged. |
|    | Purge items when switching folders while online                                                    |
|    |                                                                                                    |
|    | OK Cancel                                                                                          |

The Incoming Mail port should be 143

The Outgoing Mail port should be 587 and by default it is 25

Change the Outgoing port from 25 to 587

| ser | Information Test Account                                                                           | t S     |
|-----|----------------------------------------------------------------------------------------------------|---------|
| bu  | Internet Email Settings X                                                                          | h       |
| ma  | General Outgoing Server Advanced                                                                   | e       |
| en  | Server Port Numbers                                                                                | +       |
| cc  | Incoming server (IMAP): 143 Use Defaults                                                           | L       |
| ice | Use the following type of encrypted connection: None                                               | ai<br>e |
| u   | Outgoing server (SMTP): 587                                                                        | I       |
| Dg  | Use the following type of encrypted connection: None                                               | I       |
| se  | Server Timeouts                                                                                    |         |
| as  | Short Long 2 minutes                                                                               | P       |
|     | Folders                                                                                            |         |
|     | Root folder path:                                                                                  | I       |
|     | Sent Items                                                                                         | I       |
|     | Do not save copies of sent items                                                                   | I       |
|     | Deleted Items                                                                                      |         |
|     | Mark items for deletion but do not move them automatically                                         |         |
|     | Items marked for deletion will be permanently deleted when the<br>items in the mailbox are purged. | ľ       |
|     | Purge items when switching folders while online                                                    | I       |
|     |                                                                                                    |         |
|     | OK Cancel                                                                                          |         |

Click "OK":-

|  | Click "NEXT" | and | the | test | will | function:- |
|--|--------------|-----|-----|------|------|------------|
|--|--------------|-----|-----|------|------|------------|

| Change Ac                         | count                                       |                                                                               |                       |                 |            | ×                           |
|-----------------------------------|---------------------------------------------|-------------------------------------------------------------------------------|-----------------------|-----------------|------------|-----------------------------|
| Outlook is                        | s testing the acc                           | count settings you enter                                                      | ed.                   | Clo             | op         | 12                          |
| Tasks<br>Tasks<br>Log<br>Seno     | Errors<br>onto incoming<br>d test email mes | mail server (IMAP)<br>sage                                                    | Status<br>In Progress |                 | i test j   | your account to ensure that |
|                                   |                                             |                                                                               |                       |                 | : acco     | unt settings when Next      |
| Logon Ini<br>User Nam<br>Password | formation<br>e:<br>:<br>:                   | ian@chameleonw<br>★*********<br>✓ Remember password<br>Secure Password Authen | ebservices            | Mail to keep of | fline: All | unt settings when Next      |

The test will check incoming and outgoing mail.

| lasks                                  | Status    |
|----------------------------------------|-----------|
| 🖌 Log onto incoming mail server (IMAP) | Completed |
| Send test email message                | Completed |

You need to have "Completed" on both tests for full functionality.